1. Ebscohost の Shibboleth 認証用アクセス URL を開く https://search.ebscohost.com/login.aspx?authtype=shib

2. 「所属機関を検索します」の検索ボックスに「お茶の水女子大学」を入力する

|          | サイン イン                               |
|----------|--------------------------------------|
| 所属機関を    | 検索します                                |
| 名前、市区町村  | は、機関メールアドレスで検索                       |
|          | Q                                    |
| ◀ 私の位置情幸 | 服を使用                                 |
|          | また                                   |
|          | は                                    |
|          |                                      |
| ユーザー名また  | はメール アドレスを入力                         |
| ユーザー名また  | :はメール アドレスを入力<br>続行                  |
| ユーザー名また  | :はメール アドレスを入力<br>続行<br>Google でサインイン |

3. 候補として「お茶の水女子大学 2-1-1 OTSUKA BUNKYO-KU, TOKYO, JAPAN」が表示されるので、選択して「続行」をクリックする

| 所属機関を検索し                                              | <b>、</b> ます         |    |
|-------------------------------------------------------|---------------------|----|
| 名前、市区町村、機関メ                                           | ールアドレスで検索           |    |
| お茶の水女子大学                                              | $\otimes$           | Q  |
| <b>お茶の水女子大学</b><br>2-1-1 OTSUKA BUNK                  | YO-KU, TOKYO, JAPAN |    |
| <b>ヘルプを参照する</b><br><u>EBSCO Connect</u> を参<br>わせください。 | 照するか、図書館にお問         | い合 |
|                                                       | 続行                  |    |
| G Goo                                                 | gle でサインイン          |    |
|                                                       |                     |    |

## 4. お茶大アカウントにてログインする

|                                                                                                    | 例)g1234567                                                                                                    | ٦      |
|----------------------------------------------------------------------------------------------------|----------------------------------------------------------------------------------------------------|--------|
| <br>パスワー                                                                                                    | ç                                                                                                    |        |
|                                                                                                    |                                                                                                    |        |
| <ul> <li>ログ</li> <li>送信</li> </ul>                                                                               | インを記憶しません。<br>する情報を再度表示して送信の可否を選択します。                                                                                                    |        |
|                                                                                                    | Login                                                                                                    |        |
|                                                                                                    |                                                                                                    |        |
| <b>留意事項</b><br>こちらの                                                                                              | サービスは以下の方がご利用できます。                                                                                                    |        |
| 1 444 -                                                                                                    |                                                                                                    |        |
| ・本学の<br>・本学の                                                                                                    | 正規学生<br>常勤教職員                                                                                                    |        |
| ・本学の<br>・本学の<br>・本学の                                                                                             | 正規学生<br>常動教職員<br>名誉教授                                                                                                    |        |
| <ul> <li>・本学の</li> <li>・本学の</li> <li>・本学の</li> <li>上記以外</li> <li>かは各サ</li> </ul>                                 | 正規学生<br>常動教職員<br>名誉教授<br>の大学構成員は学認を用いたログインはできません。その他の手順で利用可能かど<br>ービスの担当者へ問合せください。                                                                                        | う      |
| <ul> <li>・本学の</li> <li>・本学の</li> <li>・本学の</li> <li>上記以外</li> <li>かは各サ</li> <li>また、以</li> </ul>                   | 正規学生<br>常動教職員<br>名誉教授<br>の大学構成員は学認を用いたログインはできません。その他の手順で利用可能かど<br>ービスの担当者へ問合せください。<br>下のいずれかに該当する行為を行った場合、アカウントを停止することがあります                                               | Э<br>° |
| <ul> <li>・本学の</li> <li>・本学のの</li> <li>・本学のの</li> <li>上記以外</li> <li>かはた、以外</li> <li>また、以又</li> <li>2 第</li> </ul> | 正規学生<br>常勤教職員<br>名誉教授<br>の大学構成員は学認を用いたログインはできません。その他の手順で利用可能かど<br>ービスの担当者へ問合せください。<br>下のいずれかに該当する行為を行った場合、アカウントを停止することがあります<br>は外部機関の運営に対し支障を来すおそれのあるとき<br>にアカウントを使用させたとき | Э<br>• |

5. 送信される属性情報を確認のうえ「同意」をクリックする

| 送信                  | 送信属性の選択                                                                     |  |  |  |  |  |
|---------------------|-----------------------------------------------------------------------------|--|--|--|--|--|
| あなが                 | あなたがアクセスしようとしているサービス:                                                       |  |  |  |  |  |
| SNIDE               | Joieth.ebsconost.com                                                        |  |  |  |  |  |
|                     |                                                                             |  |  |  |  |  |
|                     | サービスに送信される情報                                                                |  |  |  |  |  |
|                     |                                                                             |  |  |  |  |  |
|                     | urn:mace:dir:entitlement:common-lib-terms                                   |  |  |  |  |  |
|                     | スコープ付き職位                                                                    |  |  |  |  |  |
|                     | staff@ocha.ac.jp                                                            |  |  |  |  |  |
|                     |                                                                             |  |  |  |  |  |
| 続行<br>に、            | 続行すると上記の情報はこのサービスに送信されます。このサービスにアクセスするたび<br>に、あなたに関する情報を送信することに同意しますか?      |  |  |  |  |  |
| 同意                  | 気方法の選択:                                                                     |  |  |  |  |  |
| ○次回ログイン時に再度チェックします。 |                                                                             |  |  |  |  |  |
|                     |                                                                             |  |  |  |  |  |
| ●                   | ● このリービスに送信9 る1月報が変わつた場合は、再度ナエックしま9。 今回と同じ情報であれば今後も自動的にこのサービスに送信することに同意します。 |  |  |  |  |  |
| 0                   | 今後はチェックしません。                                                                |  |  |  |  |  |
| すべ                  | <b>て</b> の私に関する情報を今後アクセスする <b>すべて</b> のサービスに送信することに同意します。                   |  |  |  |  |  |
|                     | 同意 拒否                                                                       |  |  |  |  |  |
|                     |                                                                             |  |  |  |  |  |
| この                  | 設定はログインページのチェックボックスでいつでも取り消すことができます。                                        |  |  |  |  |  |

## 6. 検索画面

| OCHANOMIZU UNIVERISTY            |                                |                                                |  |  |  |  |
|----------------------------------|--------------------------------|------------------------------------------------|--|--|--|--|
| お茶の水女子大学<br>Ocharomau University | 記事、書籍、定期刊行物などを検索できます           | G MyEBSCO<br>サインイン                             |  |  |  |  |
| マイ ダッシュボード 🛛 🗸 🗸                 | 検粟中: すべてのデータベース (12)           | 基本検索                                           |  |  |  |  |
| ◎ プロジェクト                         |                                | すべてのフィールド 🗸                                    |  |  |  |  |
| □ 保存済み                           | AND V                          | すべてのフィールド 🗸                                    |  |  |  |  |
| ③ 最新のアクティビティ                     |                                |                                                |  |  |  |  |
| ③ 予約および貸出                        | and 🗸                          | すべてのフィールド 🗸                                    |  |  |  |  |
| ◎ アラート                           | <ul> <li>フィールドの追加</li> </ul>   | 検索                                             |  |  |  |  |
| 調査ツール                            | <b>フィルタ</b> 検索オプション 出版物 サブジェクト | く<br>このウェブサイトでは、Cookie など<br>のテクノロジーを利用して、サイトの |  |  |  |  |
| Q 新規検索                           | 检查条件の限定                        | 重要な機能や、分析、パーソナライ<br>ザーション、およびターゲットを            |  |  |  |  |
| ③ ヘルプ                            |                                | 絞った広告を有効にしています。詳<br>細については、次のリンクをご覧くだ          |  |  |  |  |
|                                  | □ 参考文献あり                       |                                                |  |  |  |  |
|                                  | 学術誌 (査読)                       | 221/19-1099-                                   |  |  |  |  |